附件:

## 备赛学练系统注册与学习教程

## 一、访问方式

(1) 网址访问 <u>https://suyang.zxhnzq.com/</u>

(2) 扫码访问

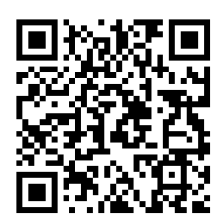

#### 二、账号注册

如果之前注册过账号,进入登录界面后,直接点击系 统首页右上角的登录按钮,选择所在学校登录即可。如果 是首次访问,则需要通过以下方式,进行账号注册后再登 录。

### 校园网 IP 范围内注册:

在校园网 IP 范围内访问"备赛学练系统"后,未登录 状态下,右上角出现所在学校名称,则表示系统识别访问 所用网络为校园网,点击右上角的登录按钮,在弹出的对 话框中选择"没有账号,前去注册"即可进行个人账号注 册。

## 特别说明:

如出现校内无法访问学练系统的情况,请使用 VPN 访问方式(Atrust VPN 客户端或网页版

https://libcon.bupt.edu.cn).

| 高校信息素 <b>美</b> 教育数据库<br>Homodon Likesy Tabraik Catalogue for Higher Education | 傳經授業                   | Q          | <b>双语</b> 位~ | 10 A. |
|-------------------------------------------------------------------------------|------------------------|------------|--------------|-------|
| 首页 精品课程                                                                       |                        |            | *            |       |
|                                                                               | 账号密码登录                 | 手机版        | _            |       |
| □ 風念理论<br>■ 检索技术                                                              | 请选择所在的学校               |            |              | 9     |
| 图 信息资源                                                                        | 请输入手机号/学(工)号           |            |              | 日月    |
| ■ 检索系统<br>※ 知识管理                                                              | 请输入登录密码                |            |              |       |
| 🦉 学术资源                                                                        | 请输入验证码 9723            | 请使用手机扫码二堆码 |              |       |
| ♥ 学术写作                                                                        | 章录<br>忘记密码? 没有账号? 前去注册 |            | Martin Co    |       |
| ◎ 成用场限                                                                        | 立印登录                   |            |              | Ŀ     |
|                                                                               |                        |            |              | Ø     |

2. 点击注册之后, 在校园网 IP 范围内注册列表中的 学校名称会自动填写, 完善相关信息后即可完成注册。(注 册好个人账号后, 在校外也可以进行学习和考试)

| 高权信息素 <b>关</b> 软育数据库 | 团股控制                              | Q                                      |          | 10 A |
|----------------------|-----------------------------------|----------------------------------------|----------|------|
| 首页  精品课程             |                                   |                                        | ×        |      |
|                      | 通用注册                              | 机构码注册                                  |          | m    |
| 四 概念理论               | 学校 请选择所在的                         | 学校 -                                   |          |      |
| <b>属</b> 检索技术        | 手机号码 请输入手机号                       |                                        |          | 9    |
| 回 信息资源               | 密码 长度大于等于8名                       | a含大小写字母 <sub>、</sub> 数字                |          | B    |
| ■ 投索系统               | 101FAB 南级人物GFB                    | 0797                                   |          |      |
| ★ 知识管理               | CITE REFIL                        | 0737                                   |          | Ð    |
| 🎽 学术资源               | 短信验证码 请输入组织验证                     | 時                                      | ÷ • •    |      |
| ♥ 学术写作               | 注册真实可用,注册成功后的用<br>□ 我已阅读,并同量《高校信息 | 户可用于登录IP:223.101.27.66<br>素养教育数据库平台协议》 | <u> </u> |      |
| ▲ 科研工具               | 立由                                | 印注册                                    |          |      |
| ● 应用场强               |                                   |                                        |          |      |
|                      |                                   | 0                                      |          | Ø    |
|                      |                                   |                                        |          |      |

三、视频学习与练习

注册后登录个人账号即可根据数据库首页的九大模 块分类进行系统性学习,也可根据内容的难易程度选择性 学习。

| 高校信息素养教<br>Information Literacy Tutorials Database | 育数据库<br>se for Higher Education |           | 课程搜索    |              | Q           |         | 智信数图欢迎您~ | 1 AND AND AND AND AND AND AND AND AND AND |
|----------------------------------------------------|---------------------------------|-----------|---------|--------------|-------------|---------|----------|-------------------------------------------|
| 首页                                                 | 精品课程                            | 练习题       | 课件/案例   | 讲座/培训        | 实训平台        | 个人中心    |          |                                           |
|                                                    | 初级篇                             |           |         |              |             |         |          |                                           |
| 按                                                  | 中级篇                             | 8 植素技术    |         | arsh ( unite | 学术资源        |         | )[       | 9                                         |
| **                                                 | 向秋雁                             | ) F F G H | тткім   | NOPORS       | тиуух       | v 7 🔶 🕅 |          | 旦                                         |
| 按                                                  | 其他: <b>〇</b> 最新課                |           |         |              |             |         |          | R                                         |
|                                                    |                                 |           |         |              |             |         |          |                                           |
| 初 🔮 全部 级 篇                                         | В                               |           |         |              |             |         |          | D                                         |
| 中级篇                                                | PDFX#R#I                        |           | 信息检索与信息 | 644          | - 个例子认识信息检索 | 语言      | 信息检索系统   | Ð                                         |

在学习完一个视频课程后,可直接进行课后练习。

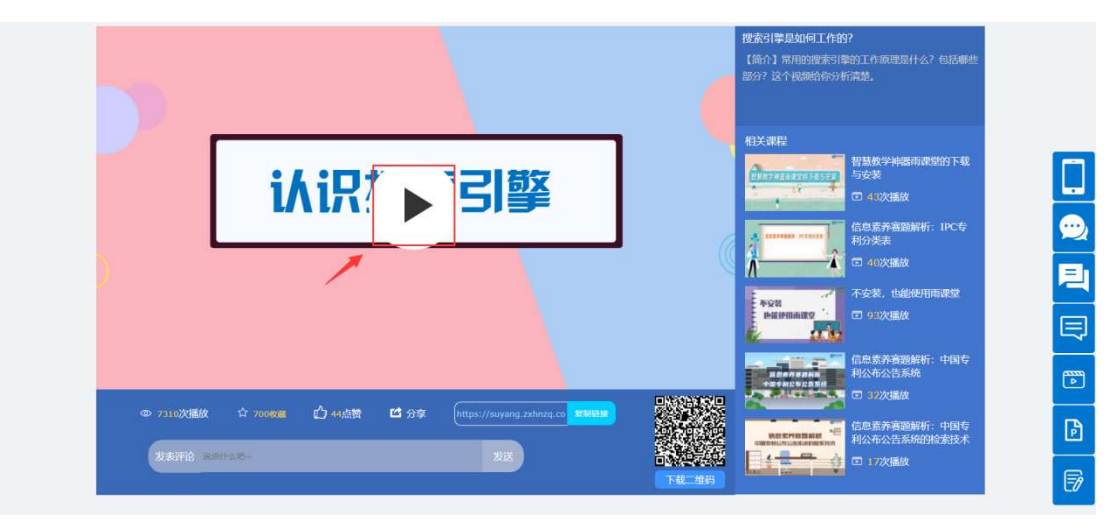

| 💦 课程评价                            | 建后练习                 | 试题征集 |
|-----------------------------------|----------------------|------|
| (10分)与综合搜索引擎对应的是()搜索引擎。           |                      |      |
| ○ A.学术                            |                      |      |
| ○ B.垂直                            |                      |      |
| ○ C.图片                            |                      |      |
| ○ D.积线                            |                      |      |
| ◎(10分)下列属于搜索引擎基本组成部分的有()。         |                      |      |
| □ A 搜索器                           |                      |      |
| □ B.索引器                           |                      |      |
| □ C.用户接口                          |                      |      |
| □ D.检索器                           |                      |      |
|                                   |                      |      |
| (10分)我们在搜索引擎中输入一个检索词回车后,搜索引擎返回的结果 | <b>東直接来自于自己的数据库。</b> |      |
| ○ 正确                              |                      |      |
| ○ 错误                              |                      |      |
|                                   | 提交                   |      |

点击如下图所示"练习题"栏目,可通过多套精选练 习题巩固知识点。

| 高校信息素 <b>天</b> 都<br>Information Literacy Tutorials Database | 育数据库<br>me for Higher Education |            | 课程搜索  |                                                | Q                        |                             | 智信数图欢迎您            | ç~ | (AR)       |
|-------------------------------------------------------------|---------------------------------|------------|-------|------------------------------------------------|--------------------------|-----------------------------|--------------------|----|------------|
| 首页                                                          | 精品课程                            | 练习题        | 课件/案例 | 讲座/培训                                          | 实训平台                     | 个人中心                        |                    |    |            |
|                                                             | /                               |            |       |                                                |                          |                             |                    |    |            |
|                                                             |                                 |            | A     | 信息素养主观题<br>收录有情绪素养文献检索                         | 、学习资源应用、效率               | 工具实操、学位论文检索                 | 、专业检索查             |    | 9          |
| (の) 安践操作                                                    |                                 |            |       | 间,规则规论标准。防切防障等信息素养考试力面出主观题,参与部题出有华小理上大学古久明老师等。 |                          |                             | 时间华乐理上大            |    | 旦          |
|                                                             |                                 |            | V     | 40699                                          |                          |                             | 开始练习               |    |            |
|                                                             | _                               |            |       |                                                |                          |                             |                    |    | <b>(1)</b> |
|                                                             | J                               |            |       | 信息素养客观题<br>收录有情绪素养文献检索<br>词、规则规范标准、防伤          | 、学习资源应用、效率<br>防骗等信息素养考试方 | 工具实提、学位论文检索<br>面的喜观题, 参与命题的 | 1、专业检索查<br>的有华东理工大 |    | B          |
|                                                             | -                               | 心子 边望 成绩卓起 |       | 学吉久明老师、华中师范                                    | 大学吴培老师等。                 |                             |                    |    | Ø          |
|                                                             | •                               | 1          |       | \$ 53704                                       |                          |                             | 开始练习               |    |            |

# 四、报名与答题

在"备赛学练系统"登录个人账号后,即可在首页看 到报名和答题入口,如下图所示,点击即可进入到竞赛系 统进行参赛报名和答题。

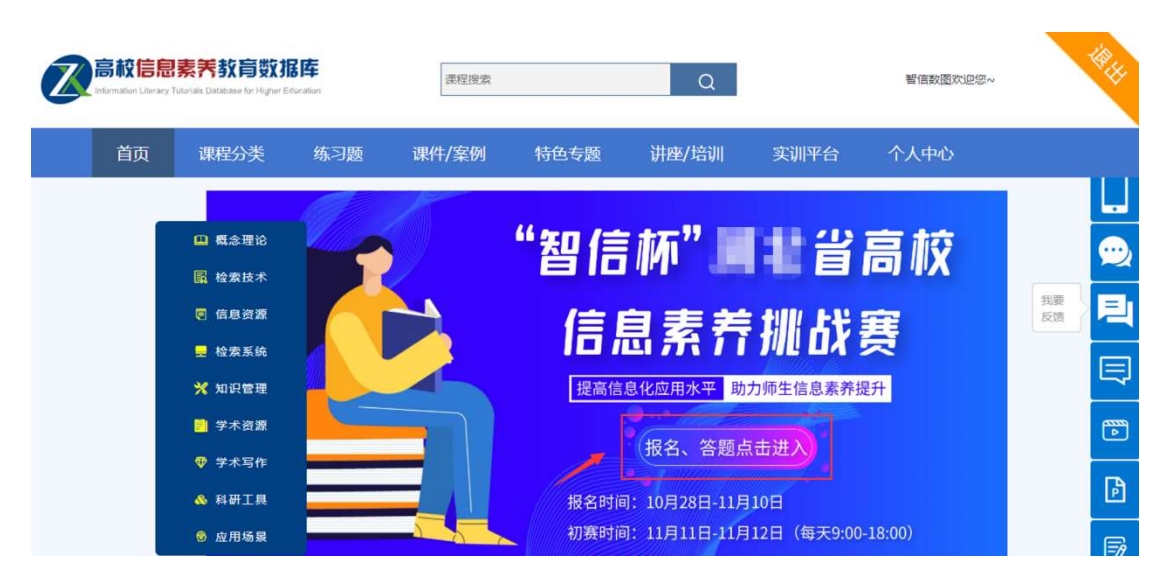

进入竞赛系统后,可根据赛程安排进行报名和答题。

|                  | kn in ± 4 | ħ      | 报名入口 |   | ≫退出 |
|------------------|-----------|--------|------|---|-----|
| 欢迎               | *姓名       | 请输入姓名  |      |   | •   |
| 智信;              | *电话       |        |      |   |     |
| ZZZ<br>Welcome 1 | *邮箱       | 请输入 邮箱 |      |   |     |
| - 开始报            | *机构       | 智信数图   |      |   | -   |
|                  | *性别       | 请选择 性别 |      | 8 |     |
|                  |           |        | 立即报名 |   |     |